|                                                 | 1. LĨNH VỰC HOẠT ĐỘNG                                                                                                    |
|-------------------------------------------------|----------------------------------------------------------------------------------------------------|
|                                                 | Công ty Tự ĐỘNG AN DƯƠNG nhà cung cấp, lắp đặt thiết bị điện - Tự động trong công nghiệp & dân dụng.                                                                                                    |
|                                                 | <ul> <li>CUNG CÁP VÀ LÁP ĐẠT HỆ THÔNG ĐIỆN - TỰ ĐỘNG:</li> <li>Hệ thống đo &amp; giám sát điện năng - PMS</li> <li>Cung cấp &amp; lắp đặt khởi động mềm - biến tần</li> <li>Phần mềm lập trình PLC - HMI - SCADA</li> <li>Tu MSB - DB - ATS - MCC .v.v</li> </ul>          |
|                                                 | <ul> <li>CUNG CÁP VÀ THỰC THI GIẢI PHÁP TIẾT KIỆM NĂNG LƯỢNG:</li> <li>Đo và phân tích chất lượng nguồn điện</li> <li>Cải tạo chất lượng nguồn điện</li> <li>Tư vấn, cung cấp thiết bị hiệu suất cao</li> <li>Cải tạo hệ thống theo hướng tiết kiệm năng lượng.</li> </ul> |
| Rockwell<br>Automation<br>Schneider<br>Electric | <ul> <li>NHÀ PHÂN PHÓI SÀN PHẨM:</li> <li>Schneider Electric</li> <li>Eaton - Moeller</li> <li>Rockwell - AB Allen Bradley</li> <li>Moeller 🛞</li> </ul>                                                                                                    |
| www.anduong.vn                                  | 1                                                                                                    |

| A CONT Administra         | 2. SẢN PHẨM CHỦ LỰC ADE  |                                     |  |
|---------------------------|--------------------------|-------------------------------------|--|
| Hệ thống tủ điện          | PMS - SCADA              | Thiết Bị Điện Công Nghiệp - Tự Động |  |
|                           |                          |                                     |  |
| GIẢI PHÁP TÔNG THỂ CHO HỆ | THÓNG ĐIỆN - TỰ ĐỘNG HÓA |                                     |  |
| www.anduong.vn            |                          | 2                                   |  |

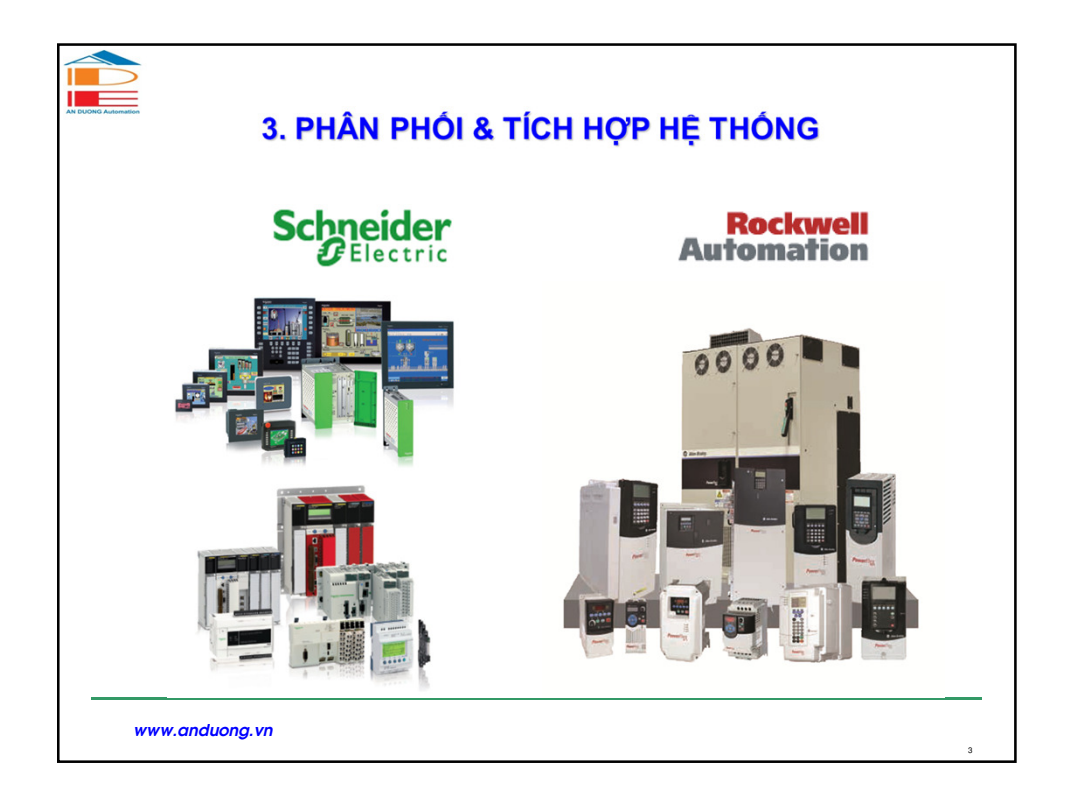

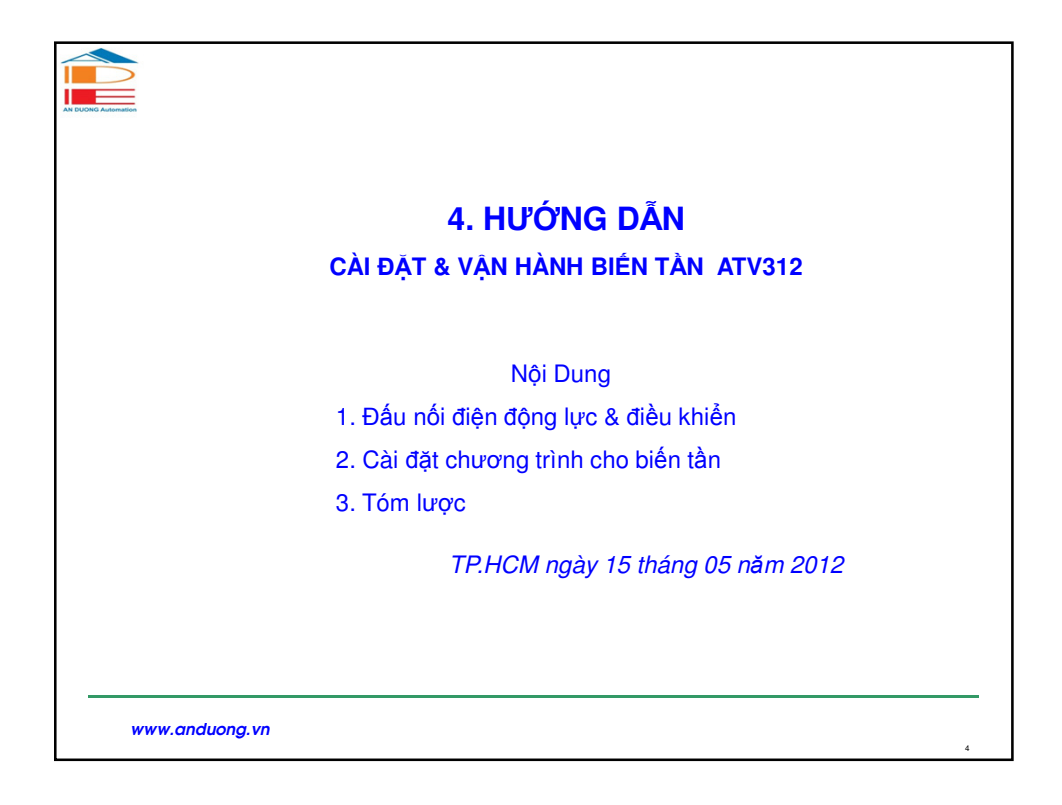

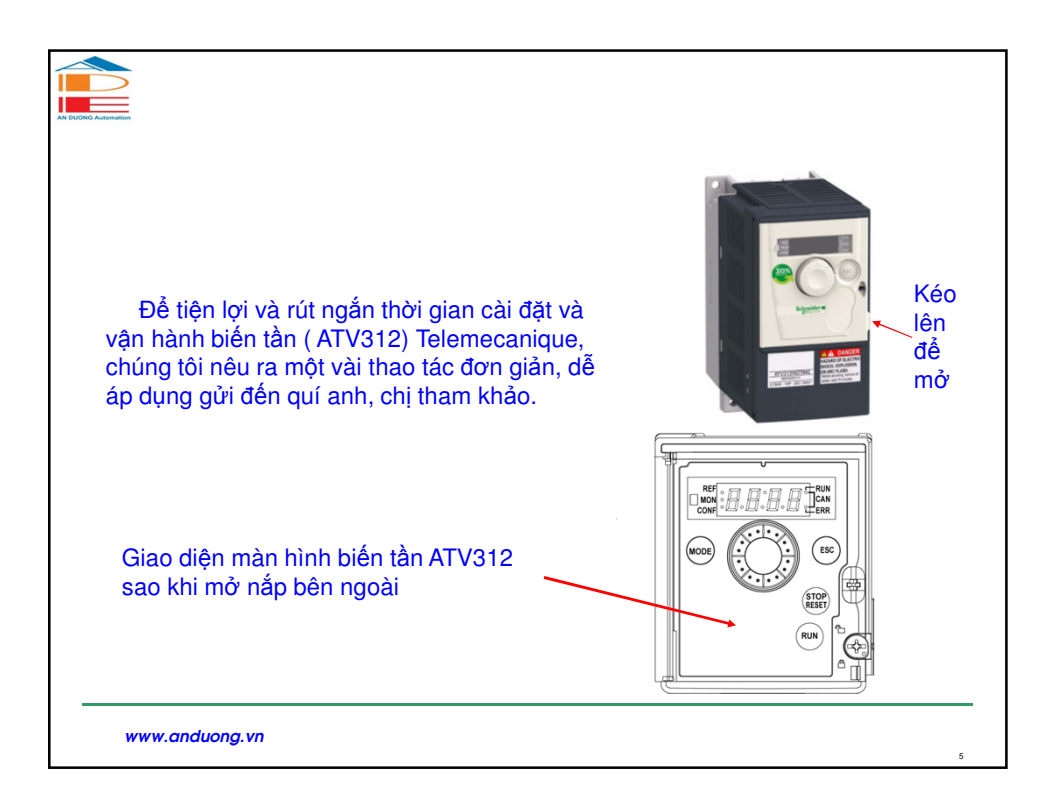

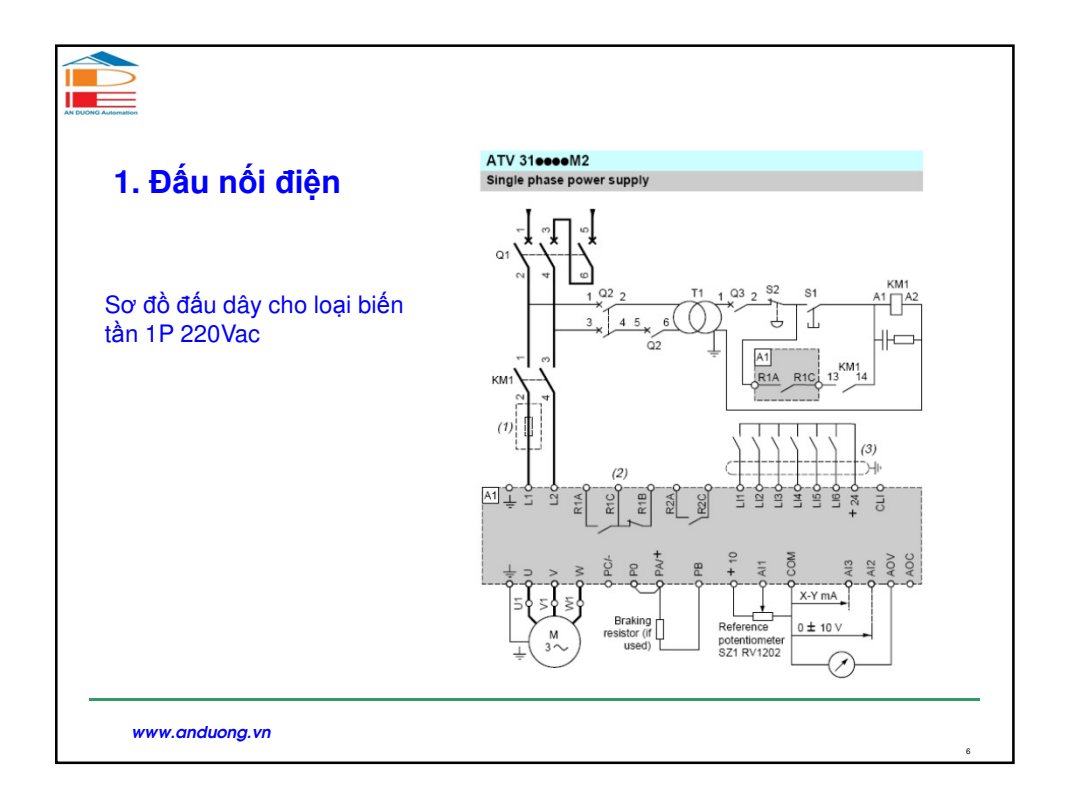

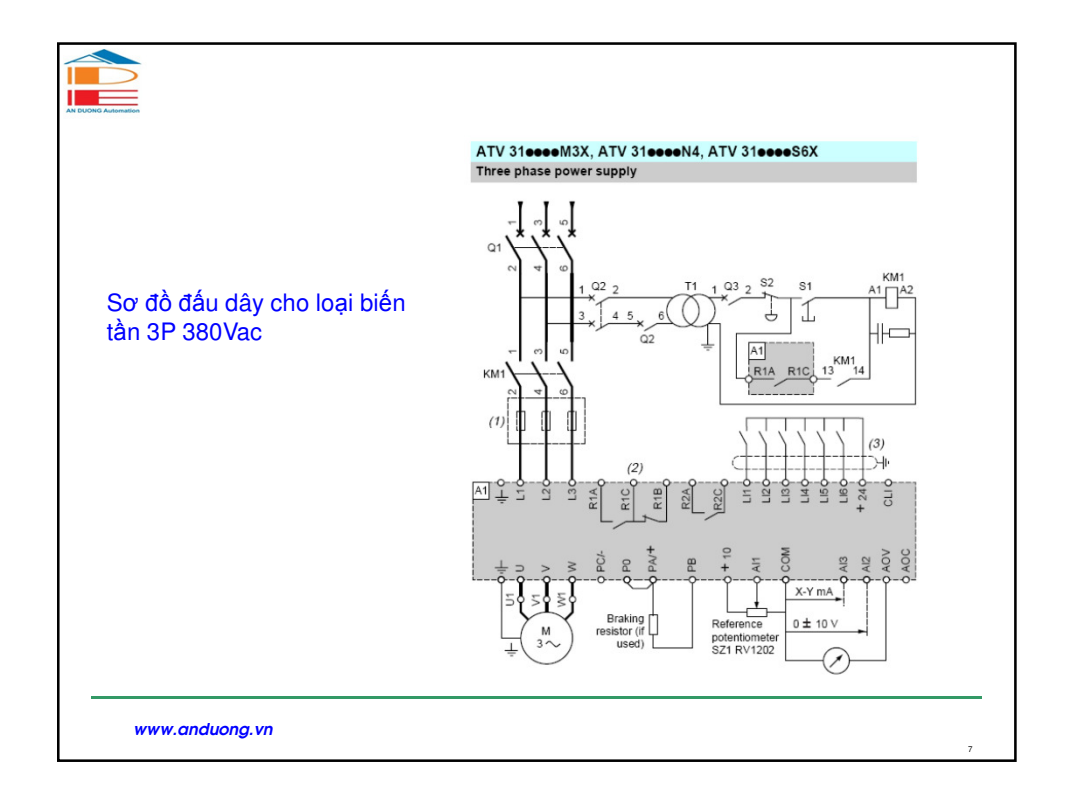

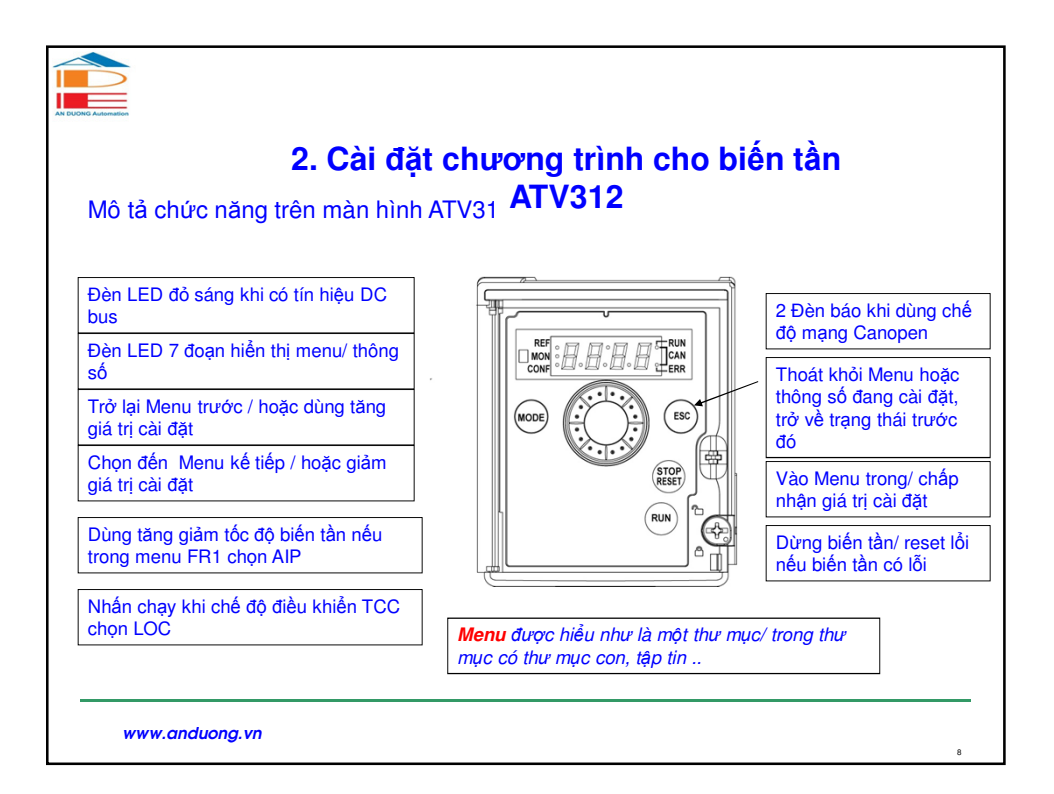

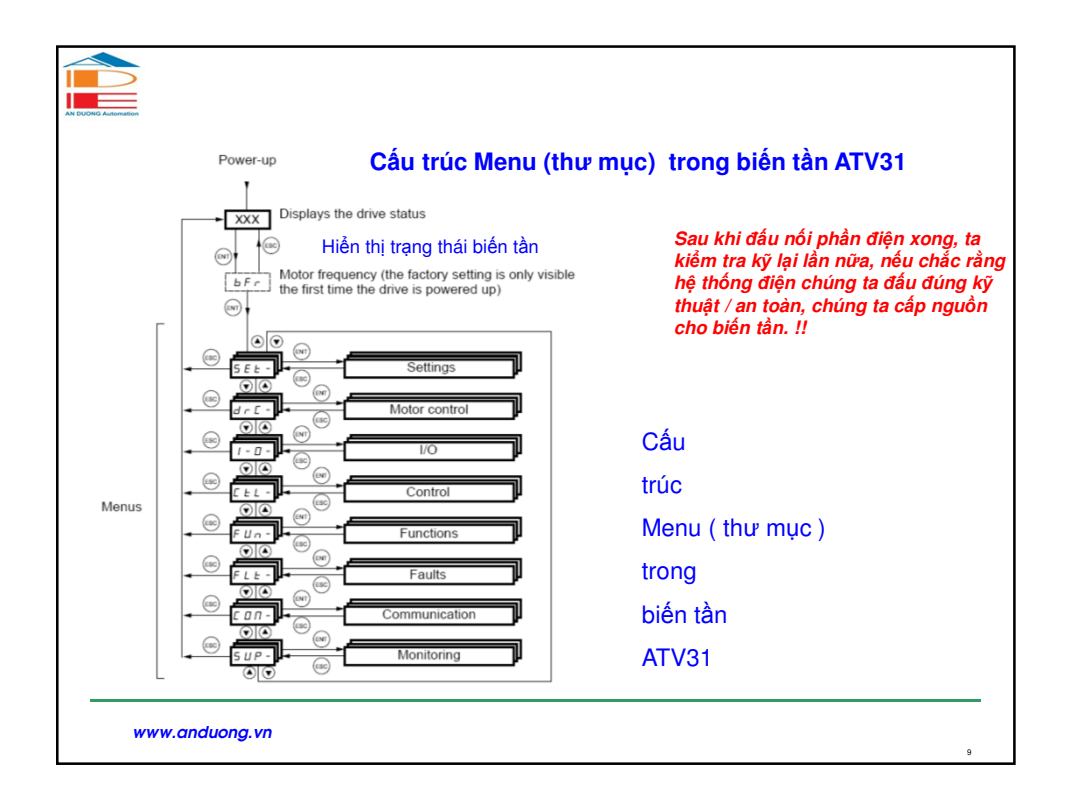

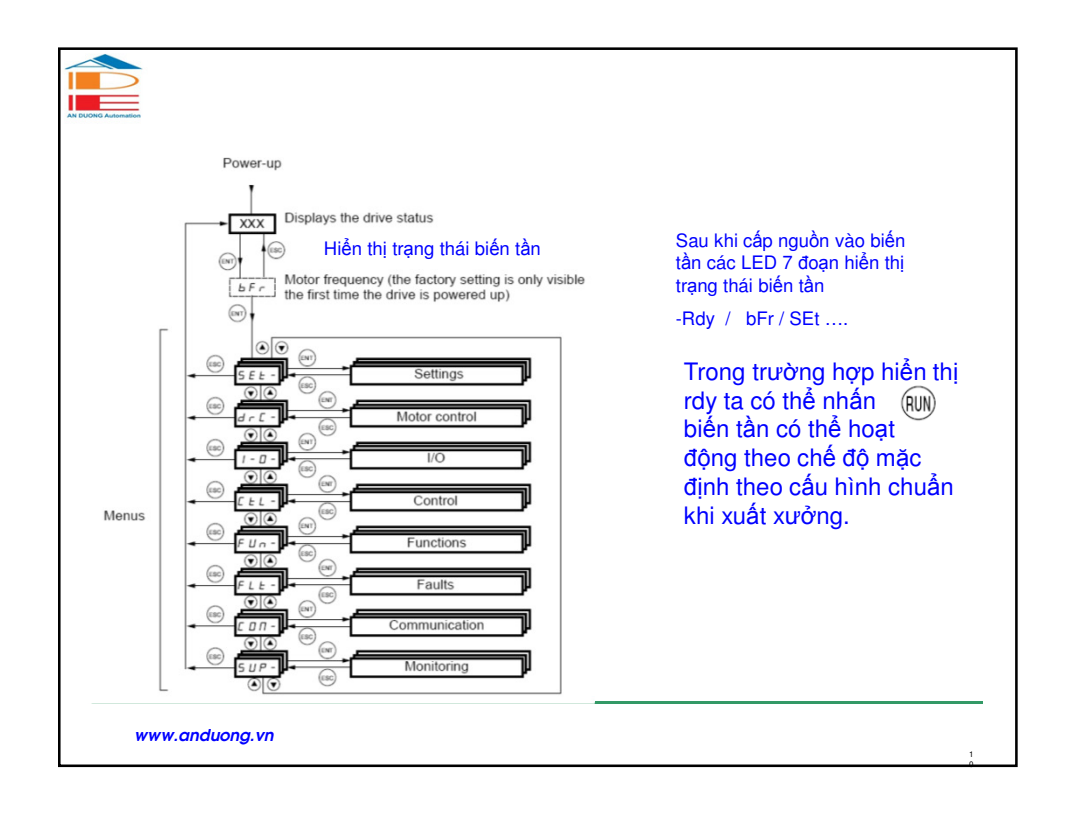

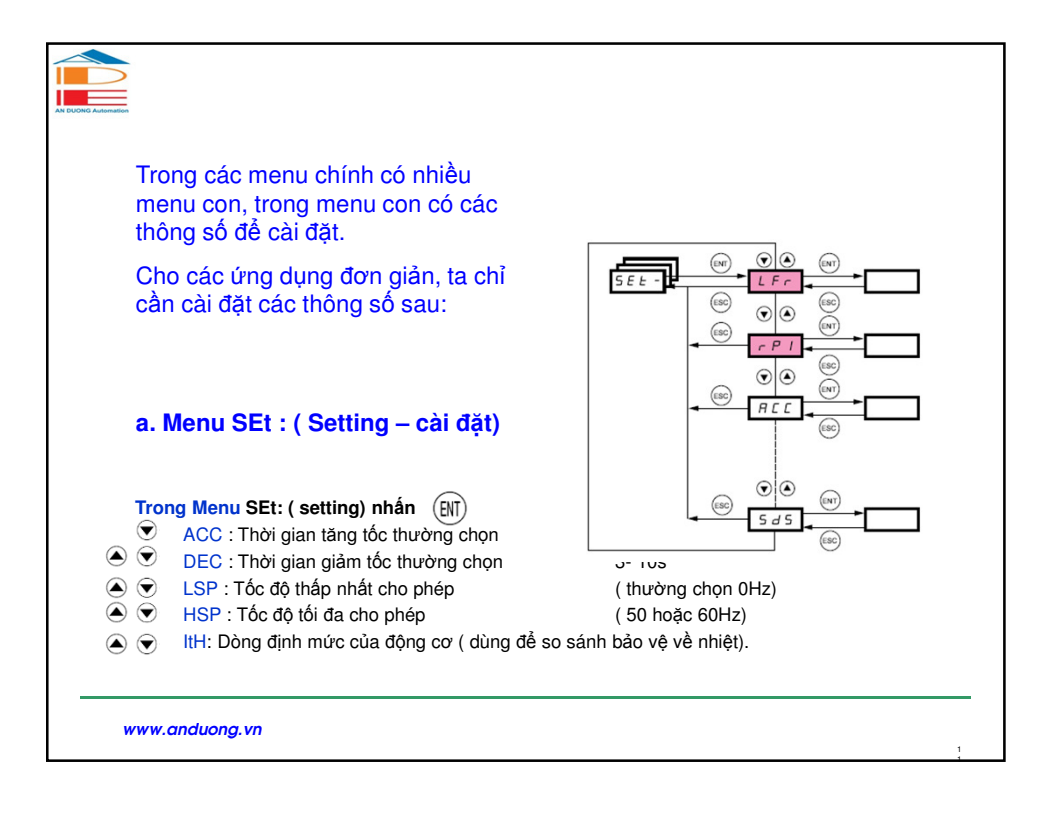

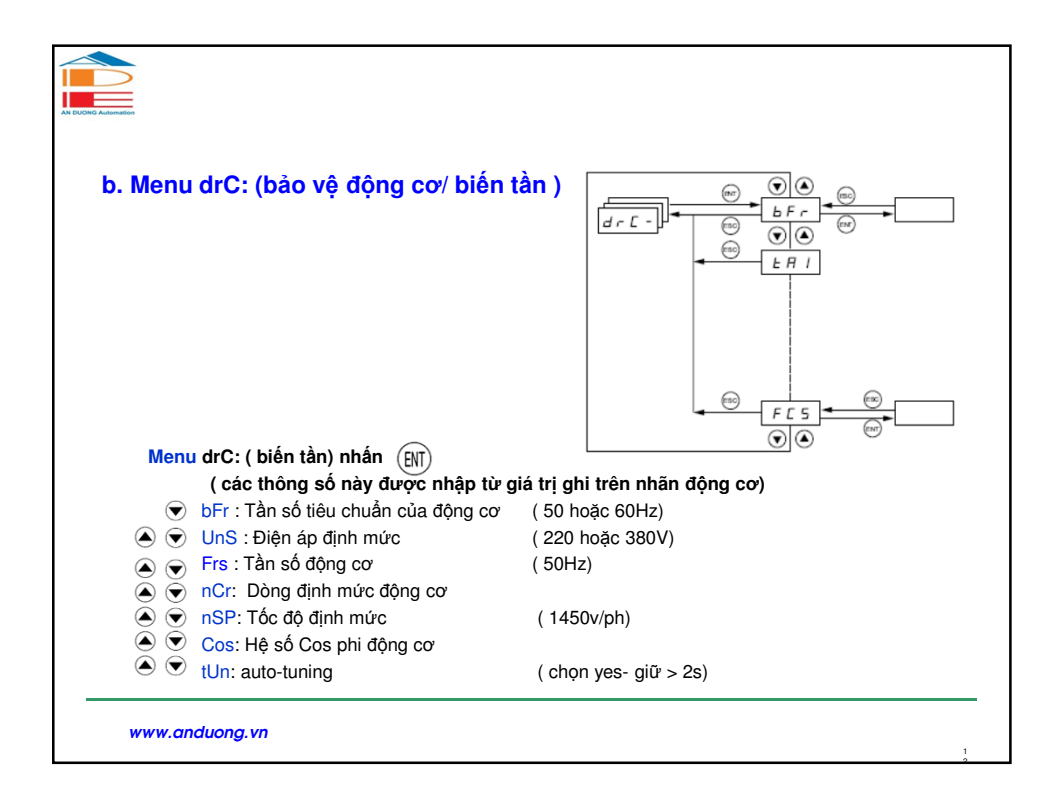

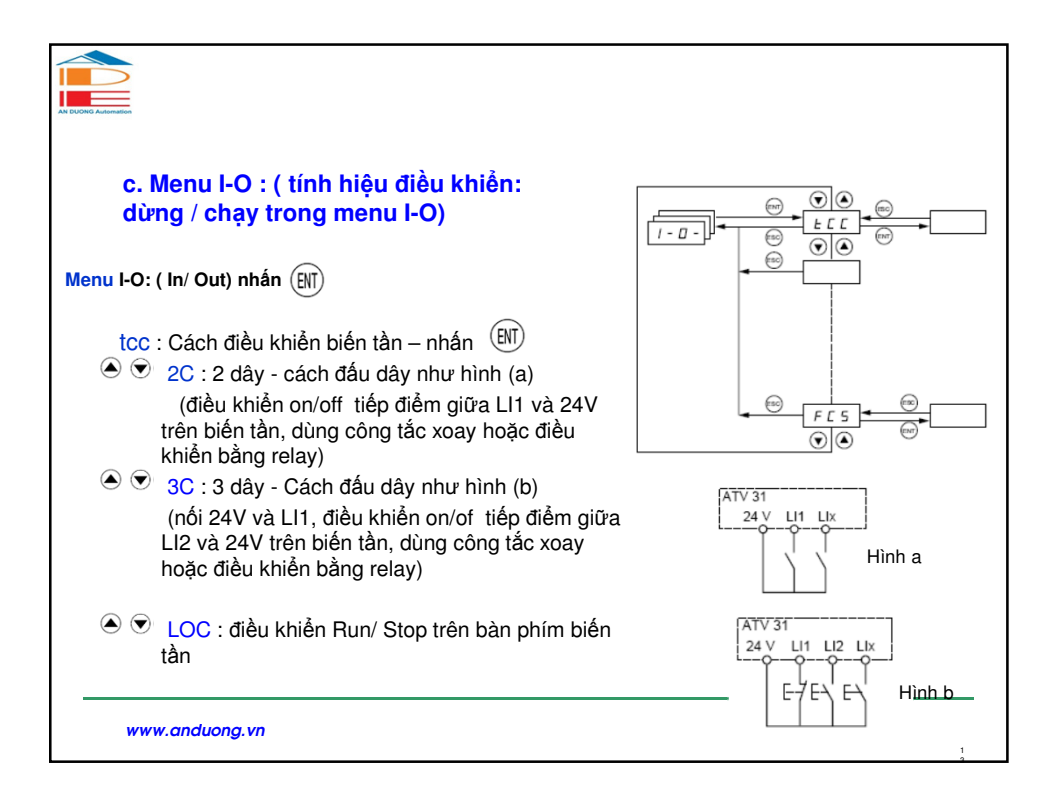

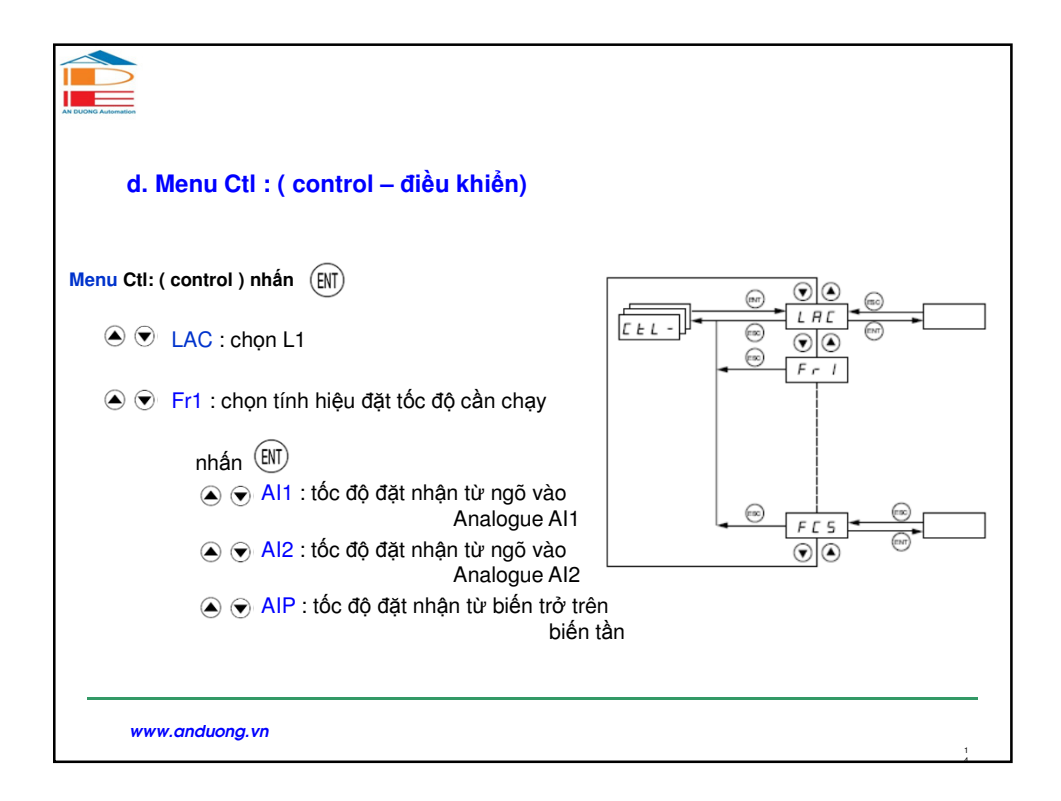

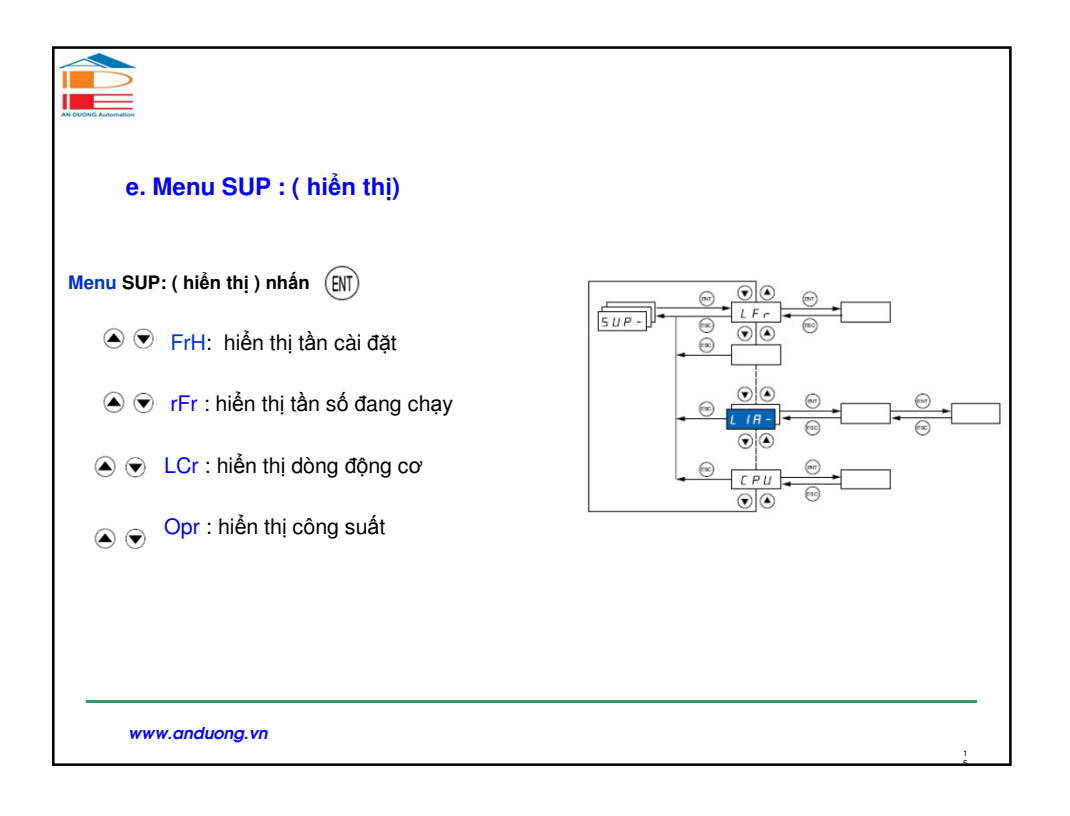

|                           | <b>3. TÓM LƯỢC</b>                                                            |
|---------------------------|-------------------------------------------------------------------------------|
|                           |                                                                               |
| Irong cac ung             | dụng đơn gian, chung tả chỉ cai các thông số sau:                             |
| Menu setting ca           | 7: ACC = 3-10s                                                                |
|                           |                                                                               |
|                           |                                                                               |
|                           |                                                                               |
| Manu DrC adi              |                                                                               |
|                           | $\mathbf{G}_{\mathbf{F}} = \mathbf{G}_{\mathbf{F}} = \mathbf{G}_{\mathbf{F}}$ |
|                           | $\mathbf{pCr} = 0.25 \sim 1.5  dong dinh mile dong co$                        |
|                           | <b>nSn</b> = 1450 bože 2900 v/nh                                              |
| Menu I-O cài              | <b>100</b> – 20 hoặc 30 hoặc 100                                              |
| Menu Ctl cài              | Fr1 = Al1 hoặc Al2 hoặc AlP                                                   |
| Menu SUP cài :            | $\mathbf{rFr}$ = hiển thi tần số đang chay                                    |
|                           |                                                                               |
| hi chú: để cài đặt biển : | tân ta xác định 02 yêu tổ chính:                                              |
| Chạy / dừng bằng cách l   | nào? => chọn menu I-O -> tcc -> 2C/3C/ LOC                                    |
| Chay ở tấp đô pào 2       | chon monu Ctl -> Fr1 -> Al1 / Al2/ AIP                                        |

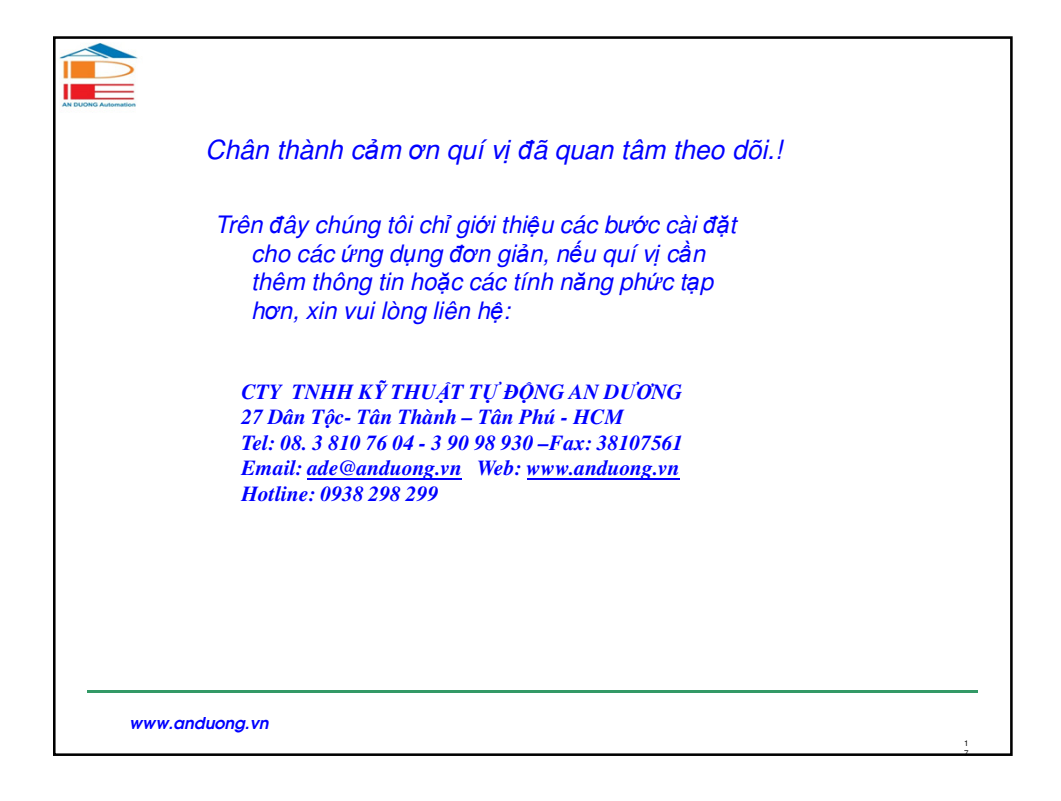